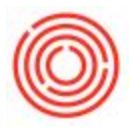

## **Create Recurring Invoice Transactions**

## Summary

Use this guide when creating AP or AR Recurring Transactions such as orders or invoices.

## Step-by-step guide

AP Invoice (Can also be done for other document types)

- 1. Create the invoice by navigating to Modules > Purchasing A/P > A/P Invoice
  - 1. Keep the Posting Date, Due Date and Document date fields empty
  - Right Click the background of the document and select Save as Draft (Do Not Add!)
- 2. Navigate to Modules > Purchasing A/P > Recurring Transaction Templates
  - 1. Give the template a name in the Template field
  - 2. Select A/P Invoice in the *Type* field (or the type of document you are wanting to recur)
  - 3. Select the Draft you just saved in the Doc. No. field
  - 4. Identify the Recurrence Period and Date that you would like the document to generate
  - 5. Select the Date you want the scheduled recurrence to start
  - 6. The Valid Until field is optional
  - 7. Click Update once finished to save your changes

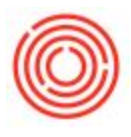

|    | Template | Туре        | Doc No.  | Recurrence Period                     | Recurrence Date | Start Date | Next Execution | Valid Until | BP                          | Warehouse                 |    |
|----|----------|-------------|----------|---------------------------------------|-----------------|------------|----------------|-------------|-----------------------------|---------------------------|----|
|    | TEST     | A/P Invoice | ▼ 📫 5006 | Monthly *                             | On 1            | 02/06/2014 | 03/01/2014     |             | V1119                       | TR1                       |    |
|    |          |             | •        | Monthly *                             | On 1            | 04/22/2014 | 05/01/2014     |             |                             |                           |    |
|    |          |             |          |                                       |                 |            |                |             |                             |                           |    |
| Ļ  |          |             |          |                                       |                 |            |                |             |                             |                           |    |
| ŀ  |          |             |          |                                       |                 |            |                |             |                             |                           |    |
| ŀ  |          |             |          |                                       |                 |            |                |             |                             |                           |    |
|    |          |             |          |                                       |                 |            | -              |             |                             |                           |    |
|    |          |             | 1        | · · · · · · · · · · · · · · · · · · · |                 |            |                |             |                             |                           |    |
|    |          |             |          |                                       |                 |            | 1              |             |                             |                           |    |
| -  |          |             |          |                                       |                 |            |                |             |                             |                           |    |
|    |          |             |          |                                       |                 |            |                |             |                             |                           |    |
|    |          |             |          |                                       |                 |            |                |             |                             |                           |    |
| t  |          |             |          |                                       |                 |            |                |             |                             |                           |    |
|    |          |             |          |                                       |                 |            |                |             |                             |                           |    |
| ľ  |          |             |          |                                       |                 |            |                |             |                             |                           |    |
|    |          |             |          |                                       |                 |            |                |             |                             |                           |    |
|    |          |             |          |                                       |                 |            |                |             |                             |                           |    |
|    |          |             |          |                                       |                 |            |                |             |                             |                           |    |
|    |          |             |          |                                       |                 |            |                |             |                             |                           |    |
|    |          |             |          |                                       |                 |            |                |             |                             |                           |    |
|    |          |             |          |                                       |                 |            |                |             |                             |                           |    |
| L  |          |             |          |                                       |                 |            |                |             |                             |                           |    |
| L  |          |             |          |                                       |                 |            |                |             |                             |                           |    |
| L  |          | -           | -        | -                                     |                 |            |                |             |                             |                           |    |
| L  |          |             |          |                                       |                 |            |                |             |                             |                           |    |
| Ι, |          |             |          |                                       |                 |            |                |             |                             |                           |    |
|    | •        |             |          |                                       |                 |            |                |             |                             |                           | •  |
|    |          |             |          |                                       |                 |            |                |             | Eiltes Desussing Translates |                           |    |
| υ, | poate    | Cancel      |          |                                       |                 |            |                |             |                             | -itter Recurring Template | 25 |